## Web 明細書配信サービス 使い方ガイド

毎日 AM4:00~7:00 は、バックアップ作業のためサービスを停止しています。 また、下記については定期保守日とし、終日サービスを停止しています。 ・年末年始(12/31~1/3)

本サービスは退職後3年6ヵ月までログイン可能です。それ以降は閲覧ができなくなりますので、あら かじめデータのダウンロードをお願いいたします。

<mark>■ログイン・ログアウトについて</mark> ①以下 URL、QR コードよりアクセスしてください

[URL] https://es.prosrv-web.jp/portal/e888c20e11c67ba53c52c891b9fc5283/

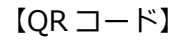

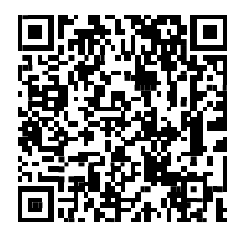

②ログイン ID とパスワードを入力しログインしてください。

| ログインIDとパスワードを入力してください。 |
|------------------------|
| ログインID A0000019        |
| パスワード 表示               |
| 表示言語 ⑧日本語 ○English     |
| ログイン パスワードを忘れた方は       |
| 【サービス時間について】           |
|                        |
| 4                      |

③パスワードの変更

※この操作は初めてログインする場合のみ行います。2回目以降は後続の手順に進んでください。

パスワード有効期限切れ画面が表示されます。「OK」ボタンを押下してください。

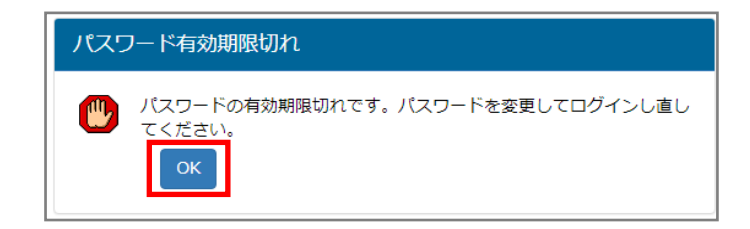

新しいパスワードを入力してパスワードを変更します。

現在のパスワード(通知された初期パスワード)と新しいパスワードを入力します。 パスワードは8桁以上で登録してください。

| PROSRV                                                                                                    |  |
|----------------------------------------------------------------------------------------------------|--|
| <b> ゆ</b> パスワード変更                                                                                                    |  |
| パスワードの有効期限が切れています。新しいパスワードを設定してください。<br>初期パスワードまたは再発行されたパスワードでログインした場合も新しいパスワードの設定が必要です。<br>以下の情報を入力し、変更ボタンを押してください。 |  |
| 半角8文字以上20文字以内で設定してください。                                                                                              |  |
| 現在のパスワード                                                                                                    |  |
| 新しいパスワード                                                                                                    |  |
|                                                                                                    |  |
|                                                                                                    |  |
|                                                                                                    |  |
|                                                                                                    |  |

④サブメールアドレスの登録

※この操作は初めてログインする場合のみ行います。

サブメールアドレスはパスワードを失念した際の再発行で使用します。可能な限り登録をお願いしま す。

| PR()SRV                                                   |                                |                                                     |
|-----------------------------------------------------------|--------------------------------|-----------------------------------------------------|
| <b>や</b> サブメールアドレス                                        | 登録                             |                                                     |
| ※サブメールアドレスとは、<br>パスワード変更時のお知らせメール等の<br>勤務先から付与されたメールアドレスを | 通知先に利用されるメールア<br>お持ちでない方で個人のメー | <sup>7</sup> ドレスを指します。<br>- ルアドレスをお持ちの方は入力をお願い致します。 |
| 現在のサフ                                                     | 「メールアドレス                       | サプメールアドレスは設定されていません。                                |
| 新しいサフ                                                     | <b>・</b> メールアドレス               |                                                     |
| 新しいサフ                                                     | 「メールアドレス(確認)                   |                                                     |
|                                                           |                                | 更新                                                  |
|                                                           | <u></u>                        | 登録せずに次へ                                             |
|                                                           |                                |                                                     |
|                                                           |                                |                                                     |

入力したメールアドレスに認証キーが送付されますので、[認証キー]を入力し、登録を完了してください。

| PROSRV     |                                               |
|------------|-----------------------------------------------|
| 🗘 サブメールア I | ドレス登録                                         |
| 新しいサブメールア  | ドレスに認証キーを送信しました。認証キーを入力しサブメールアドレス変更を完了してください。 |
|            | 認証 + -                                        |
|            | 送信                                            |
|            |                                               |
|            |                                               |
|            |                                               |
|            |                                               |
|            |                                               |

「登録せずに次へ」ボタンを押下し、サブメールアドレスの登録を省略した場合、従業員システムポー タルサイトより再度サブメールアドレスの登録が可能です。 ⑤ポータルサイトのメニュー画面右上の「ログアウト」をクリックするとログアウトできます。

| PR <b>(</b> SRV) 従業員: | システムポータルサイト 前回ログイン日時:2021/05/21 09:45:43<br>日本語 ▼ 【三菱 十九様                                                                                                    |                                                                                                    |
|-----------------------|----------------------------------------------------------------------------------------------------|----------------------------------------------------------------------------------------------------|
| 明細書を見る                | 緊急のお知らせ<br>システムメンテナンスに伴い、下記日時におきましてシステムを停止させていた<br>だきます。<br>(メンテナンス実施日時)<br>2021年7月25日(日) 7:00 ~ 28:00<br>システム停止中は、全サービスがご利用いただけません。<br>大変ご不便をおかけ致しますが、何卒ご理解の程宜しくお願い申し上げます。<br>人事部からのお知らせ<br>1/1<br>08/02 人事部からのお知らせ(人事部)<br>12/11 身上申請の申請期限について(dcs)<br>1/1 | ドブメールアドレス変更         ビ サブメールアドレス変更         ビ 照会         ン お問合せ         レンク集         ● 社内リンクシステム         ・ スクジューラー         ビ リアク         ドキュメント集         ● 季務手続きガイド         マニュアルフォルグ         ドキュメント         ・サンプル集フォルグ         ・ドキュメント1 |
|                       |                                                                                                    |                                                                                                    |

■給与(賞与)明細書の閲覧について

①従業員システムポータルサイトメニュー画面の、「明細書を見る」をクリックすると、給与明細書閲 覧画面が別タブにて展開されます。

|                        | (PCの閲覧画面)                                                                                                    | (スマートフォンの閲覧画面)                                                                                                    |                                                                                                    |
|------------------------|----------------------------------------------------------------------------------------------------|----------------------------------------------------------------------------------------------------|----------------------------------------------------------------------------------------------------|
| PROSRV 従業員シ<br>同時細密を見る | (PC の閲覧画面)<br>ステムパークルサイト<br>定注 ○ ▲ = + + + + + + + + + + + + + + + + + +                                                   | はスワードメリ     ログアウト       ビ     サブメールアドレス変更       ビ     脱会       ビ     お開合せ       リング集     1       ビ 社内リングシステム     スグジューラー       ド     リングキー                                                                                                    | (スマートフォンの閲覧画面)<br>(スマートフォンの閲覧画面)<br>(スワード2年、ロクロケー<br>日日ロイク-10月、2014年7月1日<br>マステムメンゲナンス種<br>マステムメンゲナンス種<br>マンテンス集1日<br>2014年473日(日)7:00 ~ 28:00<br>システムなど学ンス集1日<br>2014年473日(日)7:00 ~ 28:00<br>システムなどのたけません。<br>大変に希望あがけなしますが、明中ご環境の優重しくお着い申し上げま<br>で、                                                                                                    |
|                        | 08/02 <u>人事能からのお知らせ (人事部)</u><br>12/11 <u>身上申請の申請期限について (dcs)</u><br>1 / 1<br>Copyright © Mitsubishi Research Institute DC | ドキュメント集         ●           ● 野豚手続きガイド         ●           マニュアルフォルダ         ●           ドキュメント         ●           ヴ ジブル県フォルダ         ●           ボジュ         ●           ドキュメント         ●           ●         ドキュメント           ●         ドキュメント           ●         ドキュメント           ●         ドキュメント           ●         ドキュメント           ○         SCOt.d. All rights reserved. | Lisz During Link and Link And Link An |

②左メニューの「支給明細」をクリックすると支給明細画面に遷移し、各種明細書の閲覧、ダウンロー ドをすることができます。

| PRCSRV                                                                                                    | 前回ログイン日時 2013/04/05 11:49 🔀 タブを閉じる<br>デモ 一郎 様 |
|----------------------------------------------------------------------------------------------------|-----------------------------------------------|
| <b>1</b> お知らせ 、                                                                                                    | <b>1</b> お知らせ                                 |
| -覧                                                                                                    | ● 🧛 2013/02/01 システムメンテナンスのご連絡                 |
| ₹ 支給明細 >                                                                                                    | ●      2013/01/17 今月からWeb明細配信サービスを開始します。      |
| ◎ 源泉徴収票・<br>その他                                                                                                    |                                               |
| ●<br>一<br>一<br>一<br>一<br>一<br>の<br>人<br>環境<br>→<br>一<br>、<br>一<br>、<br>一<br>、<br>、<br>、<br>、<br>、<br>、<br>、<br>、<br>、<br>、<br>、<br>、<br>、 |                                               |
|                                                                                                    |                                               |
|                                                                                                    |                                               |
|                                                                                                    |                                               |
|                                                                                                    |                                               |
|                                                                                                    |                                               |
|                                                                                                    |                                               |
|                                                                                                    |                                               |

③配信された最新の給与(賞与)明細書が表示されます。[明細]種別と[支給日]を選択し、[表示]ボタンをクリックすると、選択された明細書の画面に表示が切り替わります。

| R <i>() SRV</i> |                               |                  | デモ 一郎 様 🔚 |
|-----------------|-------------------------------|------------------|-----------|
| 1 お知らせ<br>一座    | 1 支給明細                        |                  |           |
|                 | 閲覧したい明細の種類と支給日を選択             | し、表示ボタンを押してください  | •         |
| 支給明細            | 明細 支給日<br>給与 V 2013/02/25 V 表 | 示 ダウンロード 🛃       | 6         |
| 源泉徴収票・          | 給 与 明 細 書                     |                  |           |
|                 | 2013年 2月                      |                  | A 0 8 3   |
| <b>個人環境</b>     |                               | 130001           | 株式会社 日本   |
| 設定              | 開発即開発弗五クルーク                   | テモ イチロワ<br>デモ 一郎 |           |
|                 | 総支給額                          | 控除額計             | 差引支給額     |
|                 | 318,054                       | 84,860           | 233,194   |
|                 | 振込                            | FJ銀行             | 233,194   |
|                 | 現金                            |                  |           |
|                 | 支給                            |                  | •         |
|                 | 控 除                           |                  | 6         |
|                 | 主己去经婚                         |                  | 100 100   |

※明細書は公開日の午前0時から閲覧することができます。

※表示できる明細書が無い場合は「現在表示できる明細はありません。」と表示されます。

③終了する場合は画面右上の「タブを閉じる」をクリックすると終了します。ポータルサイトのメニュ ー画面に戻るので「ログアウト」してください。

| 明細書を見る | 紧急のお知らせ<br>システムメンテナンスに伴い、下記日時におきましてシステムを停止させていた                   | サブメールアドレス変更                                                                                                    | Ę |
|--------|-------------------------------------------------------------------|----------------------------------------------------------------------------------------------------|---|
|        | たきます。<br>【メンテナンス実施日時】<br>2021年7月25日(日) 7:00 ~ 28:00               | ⊠ 照会                                                                                                    |   |
|        | システム停止中は、全サービスがご利用いただけません。<br>大変ご不便をおかけ致しますが、何卒ご理解の程宜しくお願い申し上げます。 | 🖂 お問合せ                                                                                                    |   |
|        |                                                                   | リンク集                                                                                                    |   |
|        | く事部からのお知らせ<br>1/1<br>08/02 人事部からのお知らせ(人事部)                        | <ul> <li>① 社内リンクシステム</li> <li>① スケジューラー</li> <li>① リンク</li> </ul>                                                                               |   |
|        | 12/11 <u>身上申請の申請期限について (dcs)</u>                                  | ドキュメント集                                                                                                    |   |
|        | 1/1                                                               | <ul> <li>● 事務手続きカイド</li> <li>◆ マニュアルフォルダ</li> <li>● ドキュメント</li> <li>◆ サンブル集フォルダ</li> <li>● 州定集</li> <li>● ドキュメント1</li> <li>● ドキュメント2</li> </ul> |   |

■給与(賞与)明細書のダウンロードについて

①給与明細書の閲覧と同様に、支給明細書画面を表示します。ダウンロードしたい[明細]種別と[支給日]を選択し、[ダウンロード]ボタンをクリックします。

| PRC SRV         |                                                   | 前回ログイン                         | 日時 2013/04/05 11:49<br>デモ 一郎 様 |
|-----------------|---------------------------------------------------|--------------------------------|--------------------------------|
| <b>i</b> お知らせ , | 1 支給明細                                            |                                |                                |
| 支給明細 >          | 閲覧したい明細の種類と支給日を選<br>明細 支給日<br>協与 マ][2013/02/25 マ] | Rし、表示ボタンを押してください<br>示 ダウンロード と | 4                              |
| びまた。            | 給与明細書                                             |                                |                                |
| ₩ 個人環境<br>設定 >  | 2013年 2月<br>01100<br>開発部開発第五グループ                  | 130001<br>デモ イチロウ<br>デモ 一郎     | A 0 8 3<br>株式会社 日本             |
|                 | 総支給額                                              | 控除額計                           | 差引支給額                          |
|                 | 318,054                                           | 84,860                         | 233,194                        |
|                 | 振込 <sup>三菱東京</sup>                                | UFJ銀行<br>店                     | 233,194                        |
|                 | 現金                                                |                                |                                |
|                 | 支 給                                               |                                | ÷                              |
|                 | 控 除                                               |                                | Ð                              |
|                 | 差引支給額                                             |                                | 233,194                        |

②ファイルのダウンロードダイアログが表示されるので、[ファイルを開く]か[保存]を選択します。ご 利用の環境により、ダイアログの形状が異なる場合や、ダイアログが表示されないことがあります。

| <ul> <li>細の種類と支給日を注</li> <li>1275 √</li> <li>細書</li> <li>月</li> <li>グループ</li> </ul> | 選択し、表示ボタンを<br>表示<br>1300                                                                      | 押してください。<br><b>フンロード <u>よ</u></b><br>0 0 1 | A083<br>株式会社 日2                                               |                                                                                                    |
|-------------------------------------------------------------------------------------|-----------------------------------------------------------------------------------------------|--------------------------------------------|---------------------------------------------------------------|----------------------------------------------------------------------------------------------------|
| の種類と支給日を込<br>12/25 マ                                                                | 選択し、表示ボタンを<br>表示<br>1300                                                                      | 押してください。<br>フンロード <b>出</b><br>0 0 1        | A083<br>株式会社 日2                                               |                                                                                                    |
| 12/25 マ<br>3 細 書<br>月<br>グループ                                                       | 表示                                                                                            | フンロード <b>出</b><br>0 0 1                    | A083<br>株式会社 日2                                               |                                                                                                    |
| 3 細 書<br>月<br>グループ                                                                  | 130                                                                                           | 001                                        | A083<br>株式会社 日2                                               |                                                                                                    |
| 月                                                                                   | 130                                                                                           | 001                                        | A083<br>株式会社 日2                                               |                                                                                                    |
| グループ                                                                                | 130                                                                                           | 001                                        | 株式会社 日2                                                       | +                                                                                                   |
|                                                                                     | 7+                                                                                            | イチロウ                                       | NOVENIE H.                                                    | 4                                                                                                   |
|                                                                                     | デモ                                                                                            | 一郎                                         |                                                               |                                                                                                    |
| 支給額                                                                                 | 控除                                                                                            | 額計                                         | 差引支                                                           | 給額                                                                                                  |
| 18,054                                                                              | 84,                                                                                           | 860                                        | 233,1                                                         | 194                                                                                                 |
| 三菱東<br>市ヶ谷                                                                          | 京UFJ銀行<br>支店                                                                                  |                                            |                                                               | 233,194                                                                                             |
|                                                                                     |                                                                                               |                                            |                                                               |                                                                                                    |
| i                                                                                   |                                                                                               |                                            |                                                               | 6                                                                                                   |
|                                                                                     |                                                                                               |                                            |                                                               | 6                                                                                                   |
|                                                                                     | 支給額<br>:8,054<br>三 該東<br>市ヶ谷<br>:<br>:<br>:<br>:<br>:<br>:<br>:<br>:<br>:<br>:<br>:<br>:<br>: | 支給額 控除<br>8,054 84,<br>三百東京UF1銀行<br>市ヶ谷支店  | 支給額     技除額計       8,054     84,860       三貨東京UF J銀行<br>市ヶ谷支店 | 支給額 控除額計 差引支<br>8,054 84,860 233,:<br>Ξ挺東京UFJ銀行<br>市ヶ谷支店<br>・<br>または保存しますか? ファイルを開く(0) 保存(5) ▼ キャンセ |

ダウンロードされるファイルは PDF ファイルです。 ダウンロードした明細書の閲覧には Adobe Reader が必要ですので、別途インストールしてください。 ■源泉徴収票等のダウンロードについて

①ログイン後の画面で、左のメニューから[源泉徴収票・その他]をクリックします。

| PROSRV        |                  | 前回ログイン日時 2020/02/21 11:02 💌 タブを閉じ<br>更新社員 A 様 |
|---------------|------------------|-----------------------------------------------|
| (1) お知らせ      | 1お知らせ            |                                               |
|               | O 19/12/01     O | システムメンテナンスのご連絡                                |
| 支給明細          |                  | 今月からWeb明細配信サービスを開始します                         |
| 源泉徴収票・<br>その他 |                  |                                               |
| · 個人環境<br>設定  |                  |                                               |
|               |                  |                                               |
|               |                  |                                               |
|               |                  |                                               |
|               |                  |                                               |
|               |                  |                                               |
|               |                  |                                               |

②ダウンロードしたい源泉徴収票またはその他明細書の[ダウンロード]ボタンをクリックします。

| ● こ       ● 二       ● 二 <t< th=""><th>PROSRV</th><th></th><th></th><th>前回ログイン日時 2020/02/21 11:02 区 タブを閉じ<br/>更新社員 A 様</th></t<> | PROSRV            |            |               | 前回ログイン日時 2020/02/21 11:02 区 タブを閉じ<br>更新社員 A 様 |
|----------------------------------------------------------------------------------------------------|-------------------|------------|---------------|-----------------------------------------------|
| 配合目     名称       記書     2019/11/10     201911素調通及明編書     ダウンロードよ       2019/11/10     源泉微収景 (年末調整)     ダウンロードよ                                                                                                    | 1 お知らせ →          | ▶ 源泉徴収票    | ・その他          |                                               |
| <ul> <li>              ○ 2019/11/10             201911差就選及明編書             ダウンロード             ダウンロード             グウンロード             ダウンロード             グウンロード             ざ             のの      </li> <li>             2019/11/10             別泉微収票(年末調整)             ダウンロード             ダウンロード             ダウンロード             ど      </li> </ul>                                                                                                    |                   | 配信日        | 名称            |                                               |
|                                                                                                    |                   | 2019/11/10 | 201911差額遡及明細書 | ダウンロード 土                                      |
| ○ 個人編集 →<br>設定                                                                                                    | ■ 源泉徴収票・ →<br>その他 | 2019/11/10 | 源泉微収票(年末調整)   | ダウンロード 土                                      |
|                                                                                                    | 優人環境     設定     → |            |               |                                               |
|                                                                                                    |                   |            |               |                                               |
|                                                                                                    |                   |            |               |                                               |
|                                                                                                    |                   |            |               |                                               |
|                                                                                                    |                   |            |               |                                               |
|                                                                                                    |                   |            |               |                                               |
|                                                                                                    |                   |            |               |                                               |
|                                                                                                    |                   |            |               |                                               |
|                                                                                                    |                   |            |               |                                               |

③ファイルのダウンロードダイアログが表示されるので、[ファイルを開く]か[保存]を選択します。 ご利用の環境により、ダイアログの形状が異なる場合や、ダイアログが表示されないことがありま す。

※表示できる源泉徴収票等が無い場合は「表示できる明細がありません。」と表示されます。

■初回ログイン後のサブメールアドレスの登録・変更について

初回ログイン時にサブメールアドレスを「登録せず次へ」を選択した場合や、サブメールアドレスを変 更する場合は以下の手順になります。

①ポータルサイトメニュー画面で、[サブメールアドレス変更]をクリックします。

| PRCSRV   | 従業員システムポータルサイト 前回ログイン日時:2021/05/21 09:45:43<br>日本語 ✓ 単三義 +九様                                                                                                    |                                                                                                    |
|----------|----------------------------------------------------------------------------------------------------|----------------------------------------------------------------------------------------------------|
| ▶ 明細書を見る | 緊急のお知らせ           システムメンテナンスに伴い、下記日時におきましてシステムを停止させていた<br>だきます。           (メンテナンス実施日時)<br>2021年7月25日(日) 7:00 ~ 28:00           システム停止中は、全サービスがご利用いただけません。           大変ご不便をおかけ致しますが、何卒ご理解の程宜しくお願い申し上げます。           人事部からのお知らせ           1/1           08/02 人事部からのお知らせ(人事部).           12/11 身上申請の申請期限について(dcs).           1/1 | サブメールアドレス変更         回 照会         図 お問合せ         リンク集         ● 社内リンクシステム         マスケジューラー         ・ リンク         「* 車務手続きガイド         ・マニュアルフォルダ         ・ドキュメント         ・サンプル集フォルダ         ・ドキュメント1         ・ドキュメント2 |
|          | Copyright © Mitsubishi Research Institute DC                                                                                                    | S Co.,Ltd. All rights reserved.                                                                                                    |

②表示されたサブメールアドレス変更画面に、使用したいサブメールアドレスと確認用のサブメールア ドレスを入力し、[更新]をクリックします。

※[更新]をクリックした時点ではメールアドレスの更新・変更は完了していないことにご注意ください。

| 🌣 サブメールア                                        | ドレス変更                                  |                                          |
|-------------------------------------------------|----------------------------------------|------------------------------------------|
| ※サブメールアドレスとは、<br>ペスワード変更時のお知らせ<br>勤務先から付与されたメール | メール等の通知先に利用されるメーノ<br>アドレスをお持ちでない方で個人の; | ルアドレスを指します。<br>メールアドレスをお持ちの方は入力をお願い致します。 |
| :                                               | 現在のサブメールアドレス                           | testuser01@dcs.co.jp                     |
| ł                                               | 新しいサブメールアドレス                           |                                          |
| i                                               | 新しいサブメールアドレス(確認)                       |                                          |
|                                                 |                                        | 更新                                       |
|                                                 | サプメールアドレスを削除する場                        | 合は削除ボタンを押してください。                         |
|                                                 |                                        | 割除                                       |

[削除]をクリックすると、登録済みのサブメールアドレスを削除できます。

③サブメールアドレス変更画面(認証キー入力)が開きます。

指定したメールアドレスに送信されたメールの本文に記載されている「認証キー」を認証キー欄に入 カし、[送信]をクリックします。

| PROSRV                 |                                          |
|------------------------|------------------------------------------|
| ✿ サブメールアドレス変更          |                                          |
|                        |                                          |
| 新しいサブメールアドレスに認証キーを送信しま | <b>ミした。認証キーを入力しサブメールアドレス変更を完了してください。</b> |
| 認証キー                   |                                          |
|                        | 送信                                       |
|                        | 展高                                       |
|                        |                                          |
|                        |                                          |
|                        |                                          |
|                        |                                          |
|                        |                                          |
|                        |                                          |

サブメールアドレスの認証キーは、サブメールアドレス変更画面にアクセスするたびに新しいものに変 更されます。

認証キーを入力して登録が完了するまでは他の画面へ移動したり、ブラウザを閉じたりしないでください。

④サブメールアドレスの登録・変更が完了すると、ポータルサイトメニュー画面に遷移します。

| PR()SRV 従業員   | <b>ポータルサイト</b>                                                         | 前回ログイン日時:2021/01/29 11:33:18<br>日本語 🖌 中請 九郎 様                                                                                              | パスワード変更 CP ログン                                     | <u>Pウト</u> |
|---------------|------------------------------------------------------------------------|----------------------------------------------------------------------------------------------------|----------------------------------------------------|------------|
| ■サプメールアドレスの更新 | が完了しました。                                                               |                                                                                                    |                                                    |            |
|               | システムメンテナンス情報                                                           | <ul> <li>システムメンテナンス情報</li> <li>システムメンテナンスに伴い、下記日時におきましてシステムを停止させていた<br/>だきます。</li> <li>【メンテナンス実施日時】<br/>2021年3月14日(日)7:00~24:00</li> </ul> |                                                    |            |
|               | システムメンテナンスに伴い、下<br>だきます。                                               |                                                                                                    |                                                    |            |
|               | 【メンテナンス実施日時】<br>2021年3月14日(日)7:00〜24                                   |                                                                                                    |                                                    |            |
|               | システム停止中は、全サービスが                                                        | ご利用いただけません。                                                                                                    | リンク集                                               |            |
|               | 大変ご不便をおかけしますが、何                                                        | 卒ご理解の程宜しくお願い申し上げます。                                                                                                    | <ul> <li>土 社内リンクシステム</li> <li>土 スケジューラー</li> </ul> |            |
|               | インフォメーション                                                              |                                                                                                    | ドキュメント集                                            |            |
|               | 03/01 お知らせ1(人事)                                                        | 1/1                                                                                                    | <ul> <li>+ 規定類</li> <li>+ 申請書類</li> </ul>          |            |
|               | 03/01 <u>お知らせ2 (人事)</u><br>03/01 <u>お知らせ3 (人事)</u><br>03/01 お知らせ4 (人事) |                                                                                                    |                                                    |            |
|               |                                                                        | 1/1                                                                                                    |                                                    |            |
|               |                                                                        |                                                                                                    | <i>•</i>                                           |            |

サブメールアドレスに携帯電話等のメールアドレスを設定する場合はあらかじめ hrsnoreply@dcs.co.jp からのメールを受信できるように設定してください。 メールの受信許可・受信拒否設定によっては受信が行えない場合があります。また、迷惑メールフォル ダ等に格納される場合もありますので、併せてご確認ください。